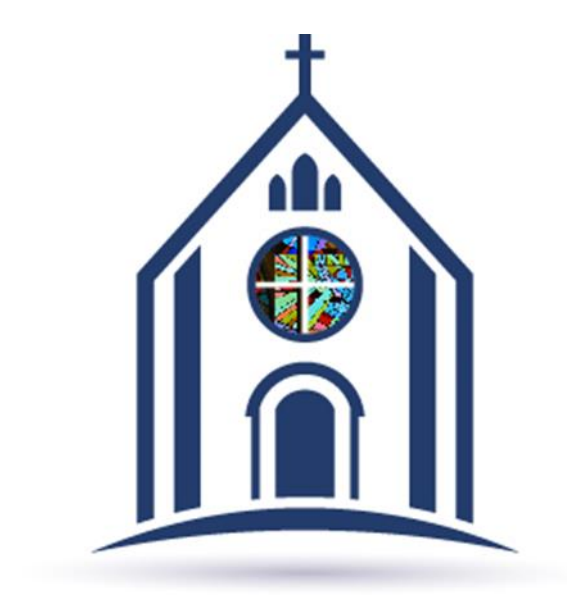

### How to Update Family Information on My Own Church

# On the home page select the "Family Detail" tab.

| de la    | Saint Stephen Martyr<br>Chesapeake | ا 📀 ل         |
|----------|------------------------------------|---------------|
| 🔒 Home   |                                    | Family Detail |
| 🕌 My Far | nily                               |               |
| 🛱 MyEdu  | ucation                            | My Family     |
| 🎔 My Off | fering                             |               |
| 苗 My Mir | histry                             |               |
| C COLLA  | PSE                                |               |
|          |                                    |               |
|          |                                    |               |
|          |                                    |               |

### Click "Edit Details."

|    | Mr. John Doe (35                    | 56831)                                                                                       | Saint Stephen Martyr, Chesapeake                                            | ~        |
|----|-------------------------------------|----------------------------------------------------------------------------------------------|-----------------------------------------------------------------------------|----------|
| st | Family Details Me                   | ember Details (1) 🔻                                                                          |                                                                             | - 1      |
|    | Family Information                  | Notes                                                                                        |                                                                             | <u>^</u> |
|    | ::::                                | Church of Registration<br>Saint Stephen Martyr, Chesapeake<br>Registration Date<br>6/24/2018 | Modified On: Wednesday, April 24, 2024 10:43 AM<br>Family Group<br>Active   |          |
| ł  | Last Name *<br>Doe                  | Registration Status 🗹<br>Unregistered Date:                                                  | Primary Address<br>Home Address                                             | 18       |
|    | First Name(s) *<br>John             |                                                                                              | Home Mailing Other                                                          | - 11     |
|    | Formal Mailing Name<br>Mr. John Doe | )                                                                                            | Country<br>United States                                                    |          |
| <  | Informal Name<br>John Doe           | Auto                                                                                         | Postal Code plus 4<br>23322                                                 | >        |
|    | Formal Salutation<br>Mr. Doe        | Autor                                                                                        | Address Line 1<br>1544 Battlefield Boulevard South                          |          |
| L  | Informal Salutation<br>John         | <u> </u>                                                                                     | Address Line 2                                                              | - 11     |
|    | Email Address<br>SSM@SSMrCC.Org     |                                                                                              | city<br>Chesapeake                                                          |          |
|    | Primary Phone<br>7574217416         |                                                                                              | State/Region: Virginia<br>Phone Number                                      |          |
|    | Emergency Phone<br>7574217416       |                                                                                              |                                                                             |          |
| 1  | Emer. Ph. Desc.                     |                                                                                              | Send Mail Publish Address<br>Send Contrib. Env. Publish Photo for Pictorial | -        |

# Edit "Family Details." Be sure to click "Save" after editing.

|          | Mr. John Doe (356831)                                                                                                    | Saint Stephen Martyr, Chesapeake 🗸 🗸                                                                                             |
|----------|----------------------------------------------------------------------------------------------------|----------------------------------------------------------------------------------------------------|
| : Sacr   | Family Details Member Details (1) 🔻                                                                                                    |                                                                                                    |
|          | Family Information Notes                                                                                                    | ·                                                                                                    |
| B<br>1 2 | Church of Registration<br>Saint Stephen Martyr, Chesapeake<br>Registration Date<br>6/24/2018                                                      | Modified On: Wednesday, April 24, 2024 10:43 AM<br>Family Group<br>Active                                                        |
|          | Add Delete Registration Status  Unregistered Date: Doe                                                                                            | Primary Address<br>Home Address                                                                                                  |
| ľ        | First Name(s)*<br>John Formal Mailing Name Mr. John Doe Informal Name John Doe Formal Salutation Mr. Doe Informal Salutation John C Email Address | Home Mailing Other Country United States Postal Code 23322 Plus 4 Address Line 1 1544 Battlefield Boulevard South Address Line 2 |
|          | Primary Phone<br>7574217416<br>Emergency Phone<br>7574217416                                                                                      | City<br>Chesapeake  State/Region: Virginia Phone Number Send Mail Publish Address                                                |

#### When adding/editing a family member, click the "Member Details" tab and click "Edit Details."

|      | John Doe                                        |                              | Saint St                 | ephen Martyr, Chesapeake | ~    |
|------|-------------------------------------------------|------------------------------|--------------------------|--------------------------|------|
| Saci | Family Details Member D                         | etails (1)                   |                          | •                        |      |
|      | <b>★John ≗</b> +Add 🚧 Imp                       | ort                          |                          |                          | 1    |
| в    |                                                 | Gender*<br>Male              | Status*<br>Active        |                          | s    |
| 2    | -                                               | Title<br>Mr.                 | Birth Date<br>1/1/1981   | Birth Place              | - 18 |
|      | MemberDUID: 1626012                             | First Name *<br>John         | Age<br>43                | Date of Death            | - 18 |
|      | Special Needs<br>Special Needs Details          | Nick Name                    | Marital Status<br>Single | Religion                 | - 18 |
|      |                                                 | Middle Name                  | Language                 | Ethnicity                | - 18 |
|      | Life Events                                     | Last Name *<br>Doe<br>Suffix | Envelope #<br>O          | Next Send?               | - 18 |
| <    |                                                 | Maiden Name                  |                          |                          | >    |
| L    |                                                 | <sub>Role</sub> •<br>Head    |                          |                          | - 18 |
|      | General <b>Contact</b> Sac                      | aments My Events Ministri    | es Misc.                 |                          |      |
|      | Contact Information<br>Home Phone<br>7574217416 | Email Address<br>SSM@SSMFCC. | org                      |                          | - 18 |
|      | Cell Phone                                      | Pager                        |                          |                          | - 18 |
| >    | Work Phone                                      | Fax                          |                          |                          | -    |
|      |                                                 |                              |                          |                          |      |

### Edit personal information, including contact information at the bottom of the page.

| Family Details Member                                         | Details (1) 🔻                         |                          |               |     |
|---------------------------------------------------------------|---------------------------------------|--------------------------|---------------|-----|
| <b>★John ≗</b> +Add 🚧 Ir                                      | nport                                 |                          |               | -   |
|                                                               | Gender*<br>Male                       | Status*<br>Active        |               |     |
| -                                                             | Title<br>Mr.                          | Birth Date<br>1/1/1981   | Birth Place   | - 1 |
| MemberDUID: 1626012                                           | First Name *<br>John                  | Age<br>43                | Date of Death | - 1 |
| Special Needs<br>Special Needs Details                        | Nick Name                             | Marital Status<br>Single | Religion      |     |
|                                                               | Middle Name                           | Language                 | Ethnicity     |     |
| Life Events                                                   | Last Name *<br>Doe<br>Suffix          | Envelope #<br>O          | Next Send?    |     |
| < c                                                           | Maiden Name                           |                          |               | - 1 |
|                                                               | <sub>Role</sub> *<br>Head             |                          |               | _   |
| General <b>Contact</b> Sa                                     | acraments My Events Ministri          | es Misc.                 |               |     |
| Contact Information<br>Home Phone<br>7574217416<br>Cell Phone | Email Address<br>SSM@SSMTCC.<br>Pager | org                      |               |     |
|                                                               | Eax                                   |                          |               | - 1 |

## Click the "Add" tab to add other family members. Then, edit their information.

| Family Details Me       | ember Details (1) 🔻     |                |                |   |
|-------------------------|-------------------------|----------------|----------------|---|
|                         |                         |                |                |   |
| John Add                | i Import                |                |                |   |
|                         |                         | Chattan I      |                |   |
|                         | Male                    | ✓ Active       | ~              |   |
| 2                       | ⊂ Title                 | C Birth Date   | - Birth Place  |   |
| 2 5                     |                         | ~              | Ö              |   |
|                         | First Name *            | Age            | Date of Death  |   |
| A<br>Special Needs      | - Nick Namo             |                |                |   |
| - Special Needs Details |                         | Marital Status | ► Religion     | ~ |
|                         | - Middle Name           | < Language     | C Ethnicity    |   |
|                         | - Last Name *           | Language       |                | ~ |
| Life Events             |                         | - Envelope #   | Next Send?     |   |
| 1                       | Suffix                  | ✓              |                |   |
|                         |                         | •              |                |   |
|                         | Maloen Name             |                |                |   |
|                         | Role *                  |                |                |   |
|                         |                         | ~              |                |   |
|                         |                         |                |                |   |
| General Contact         | Sacraments My Events Mi | nistries Misc. |                |   |
| Contact Informatio      | n                       |                |                |   |
| Home Phone              | Email Address -         |                |                |   |
| Cell Phone              | Pager                   |                | Click to save. |   |
|                         |                         |                |                |   |
| - Work Phone            | Fax                     |                |                |   |
|                         |                         |                |                |   |

## How to View Offering History

# On the home page select the "My Offering" tab.

| ParishSOFT My Own Church                                                         | HELP - <u>CONTACT</u> - <u>HOME</u> - <u>SIGN OUT</u><br>St. Stephen, Martyr Catholic Church, Chesapeake<br>username123 (John Doe) |
|----------------------------------------------------------------------------------|----------------------------------------------------------------------------------------------------|
| Home         My Family         My Events         My Offering         My Ministry |                                                                                                    |
| Home Giving History                                                              |                                                                                                    |
| Hore                                                                             |                                                                                                    |
| Quick Links                                                                      | Suspense Activity<br>My data changes that were not approved: (0). <u>View Activity</u>                                             |

### On the "My Offering" tab, select "Giving History."

HELP - CONTACT - HOME - SIGN OUT

| ParishSOFT My Own Church |           |           |             |             | St. Stephen, Martyr Catholic Church, Chesapeake<br>username123 (John Doe) |
|--------------------------|-----------|-----------|-------------|-------------|---------------------------------------------------------------------------|
| Home                     | My Family | My Events | My Offering | My Ministry |                                                                           |
| Giving Histo             | ory       |           |             |             |                                                                           |
| My Off                   | ering     |           |             |             |                                                                           |

# Select filtering options for the giving history.

|                                                                                                    | HELP - <u>CONTACT</u> - <u>HOME</u> - <u>SIGN OUT</u>                     |
|----------------------------------------------------------------------------------------------------|---------------------------------------------------------------------------|
| ParishSOFT My Own Church                                                                                                    | St. Stephen, Martyr Catholic Church, Chesapeake<br>username123 (John Doe) |
| Home My Family My Events My Offering My Ministry                                                                                            |                                                                           |
| Giving History                                                                                                    |                                                                           |
| John Doe (356831)                                                                                                    | St. Stephen, Martyr Catholic Church, Chesapeake                           |
| Bamily Giving Giving History For: Family Giving                                                                                             |                                                                           |
| Members       Filter Options         John Doe       Funds:         Years:       Verander         Tax Deductible?       Include Member Info? |                                                                           |
| Contributions No data available <                                                                                                    | > TOTAL CONTRIBUTIONS: \$0.00                                             |
| Pledges<br>No data available<br><                                                                                                    | > TOTAL PLEDGES: \$0.00                                                   |
|                                                                                                    |                                                                           |